www.smartpractice.co.za | enquiries@smartpractice.co.za

SmartPractice

#### How to add a SmartPractice desktop shortcut

Please choose the browser you are currently using:

Google Chrome

Internet Explorer

Firefox

**5** Progress Street, George | PO Box 2669, Little Brak River, 6503 | www.smartpractice.co.za SmartPractice (Pty) Ltd Reg nr: 2015/223633/07 | Directors: CJ de Waal, FA de Waal, H Botha, EJ Smit

### SmartPractice

# **Google Chrome**

Method 1 - Shortcut created but no logo displayed

- Step 1: Open Smartpractice login screen
- Step 2: Minimize Chrome into a smaller window (make sure your desktop is visible)
- Step 3: Click on the lock icon next to the URL and drag to your desktop.

#### Method 2 - Shortcut created with logo displayed

- Step 1: Open SmartPractice login screen
- Step 2: Click on the three dots in the top right corner
- Step 3: Click on "More Tools"
- Step 4: Click on "Create Shortcut"

### SmartPractice

# Internet Explorer

Method 1

- Step 1: Open SmartPractice login screen
- Step 2: Minimize Internet Explorer into a smaller window (make sure your desktop is visible)
- Step 3: Click on the SmartPractice icon (small) next to the URL and drag and drop onto your desktop

Method 2

- Step 1: Open SmartPractice login screen
- Step 2: Right click anywhere on the webpage
- Step 3: Click on "Create shortcut"

# **SmartPractice**

## Mozilla Firefox:

- Step 1: Open SmartPractice login screen
- Step 2: Minimize Firefox into a smaller window (make sure your desktop is visible)
- Step 3: Next to the Url you see an "i". Click on the "i" and drag and drop onto your desktop.